# メール設定マニュアル

## [Mac OS]

株式会社 MCAT 改定日:2025/4/22 ※1.Mac OS のバージョンによって、表記が異なる場合があります。 ※2.システム設定からも、メールアカウントの設定が可能です。("手順 8"へ)

1、「メール」アプリを起動

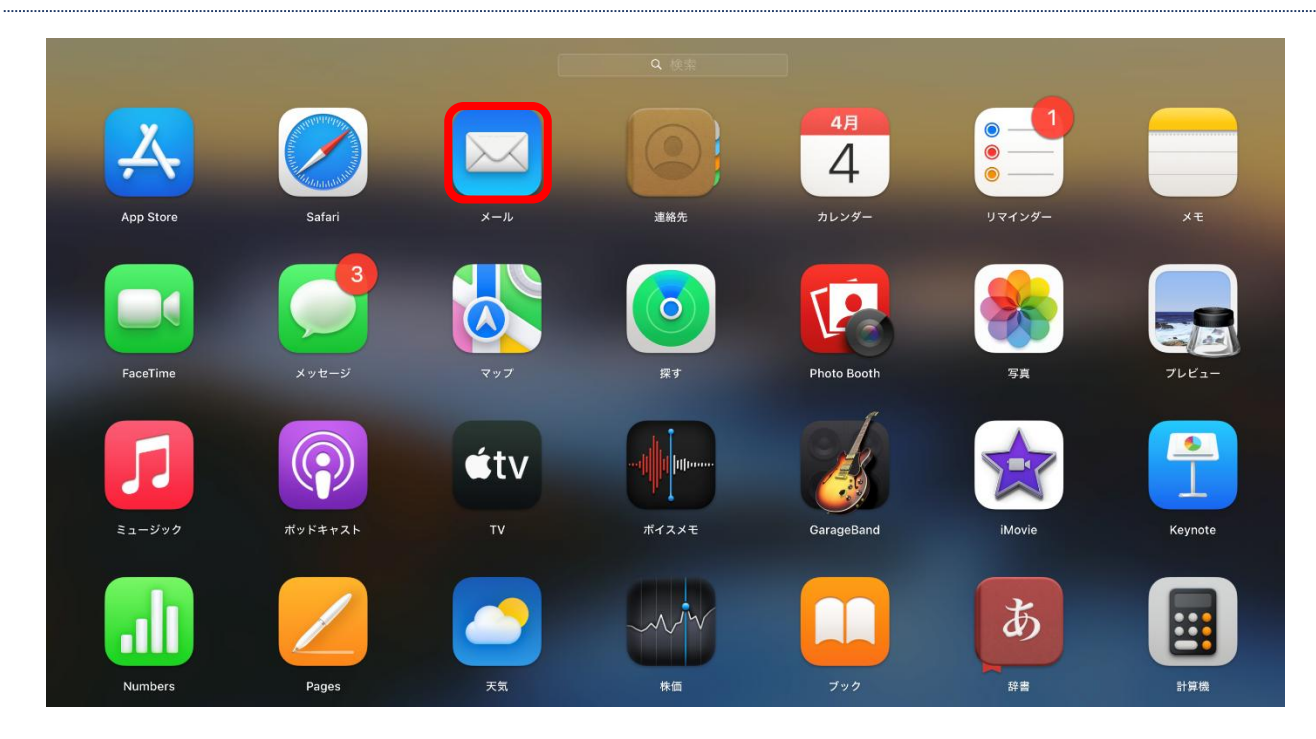

2、「その他のメールアカウント」を選択し、「続ける」をクリック

| 0.00                     | 受信(読み出し専用) | 9                                                                                |                                        |           | »Q |
|--------------------------|------------|----------------------------------------------------------------------------------|----------------------------------------|-----------|----|
| よく使う項目<br>登 受信<br>ダ 送信済み |            |                                                                                  |                                        |           |    |
| スマートメールボックス              |            |                                                                                  |                                        |           |    |
| 20 Mac /4                | л-к<br>З   | アカウントのプロバイダを選択<br>iCloud<br>Microsoft<br>Google<br>yahoo/<br>Aol.<br>C その他のメールアオ | Exchange<br><sup>カウント…</sup><br>:7 続ける | { y t − 3 |    |

3、アカウント情報を入力して「サインイン」をクリック

| •                                               | 受信 (読み出し専用)  | ۲                                                   |                |    | 6 6 P   | » Q |
|-------------------------------------------------|--------------|-----------------------------------------------------|----------------|----|---------|-----|
| よく使う表目<br>受信<br>ダ 送信済み<br>スマートメールボックス<br>このMac内 |              |                                                     |                |    |         |     |
|                                                 | ② 2<br>最初に、3 | <b>くールアカウントを追加</b><br>¢の情報を入力してください:                |                |    | 6名前を入力  |     |
|                                                 | ×−ル<br>/(    | 名前: MCATテスト<br>アドレス: @@mail.mcat.nc<br>スワード: ●●●●●● | e.jp           | ×- | ・ルアドレスを | 入力  |
|                                                 | ++>          |                                                     | 3 <b>サインイン</b> |    | パスワードを  | 入力  |
|                                                 |              |                                                     |                |    |         |     |
|                                                 |              |                                                     |                |    |         |     |
|                                                 |              |                                                     |                |    |         |     |

4、各アカウント情報を入力して「サインイン」をクリック

| • | 受信(読み出し専用)           |                      | Ø B             | メールアドレスを入力                             |   |
|---|----------------------|----------------------|-----------------|----------------------------------------|---|
|   |                      |                      | /l              | ,,,,,,,,,,,,,,,,,,,,,,,,,,,,,,,,,,,,,, |   |
|   |                      |                      |                 | アカウント名を入力                              |   |
|   |                      |                      |                 | ※メールアドレスの@より                           |   |
|   |                      |                      |                 | 前の部分を入力                                |   |
|   | メールアドレ               | 7: momail most ne in |                 |                                        |   |
|   | スールアドレーユーザ           | 名:                   |                 | パスワードを入力                               |   |
|   | パスワー                 | K: ••••••            |                 | IMAP を選択                               |   |
|   | デガリントの種:<br>受信用メールサー | त्रः mail.mcat.ne.jp |                 | 登録証の受信メールサーバ-                          | _ |
|   | 送信用メールサー             | パ: mail.mcat.ne.jp   |                 |                                        |   |
|   | キャンセル                | アカウント名またはパスワードを擁護    | できません。<br>サインイン | 登録証の送信メールサーバ・                          | _ |
|   |                      |                      |                 |                                        |   |
|   |                      |                      |                 |                                        |   |
|   |                      |                      |                 |                                        |   |
|   |                      |                      |                 |                                        |   |
|   |                      |                      |                 |                                        |   |
|   |                      |                      |                 |                                        |   |

5、「メール」にチェックを入れ、「完了」をクリック

| 0.0                                             | 受信 (読み出し専用) |                                            |                |                          |              | » Q |
|-------------------------------------------------|-------------|--------------------------------------------|----------------|--------------------------|--------------|-----|
| よく使う項目<br>受信<br>√ 送信済み<br>スマートメールボックス<br>このMac内 |             |                                            |                |                          |              |     |
|                                                 |             | このアカウントで使用する<br>② ③ メール<br>○ ● メモ<br>キャンセル | アプリケーション<br>戻る | √を選択してくださ<br><b> 完</b> 了 | ₩<br>× y t – |     |

6、「"メール"でのアクティビティを保護」にチェックを入れ、「続ける」をクリック

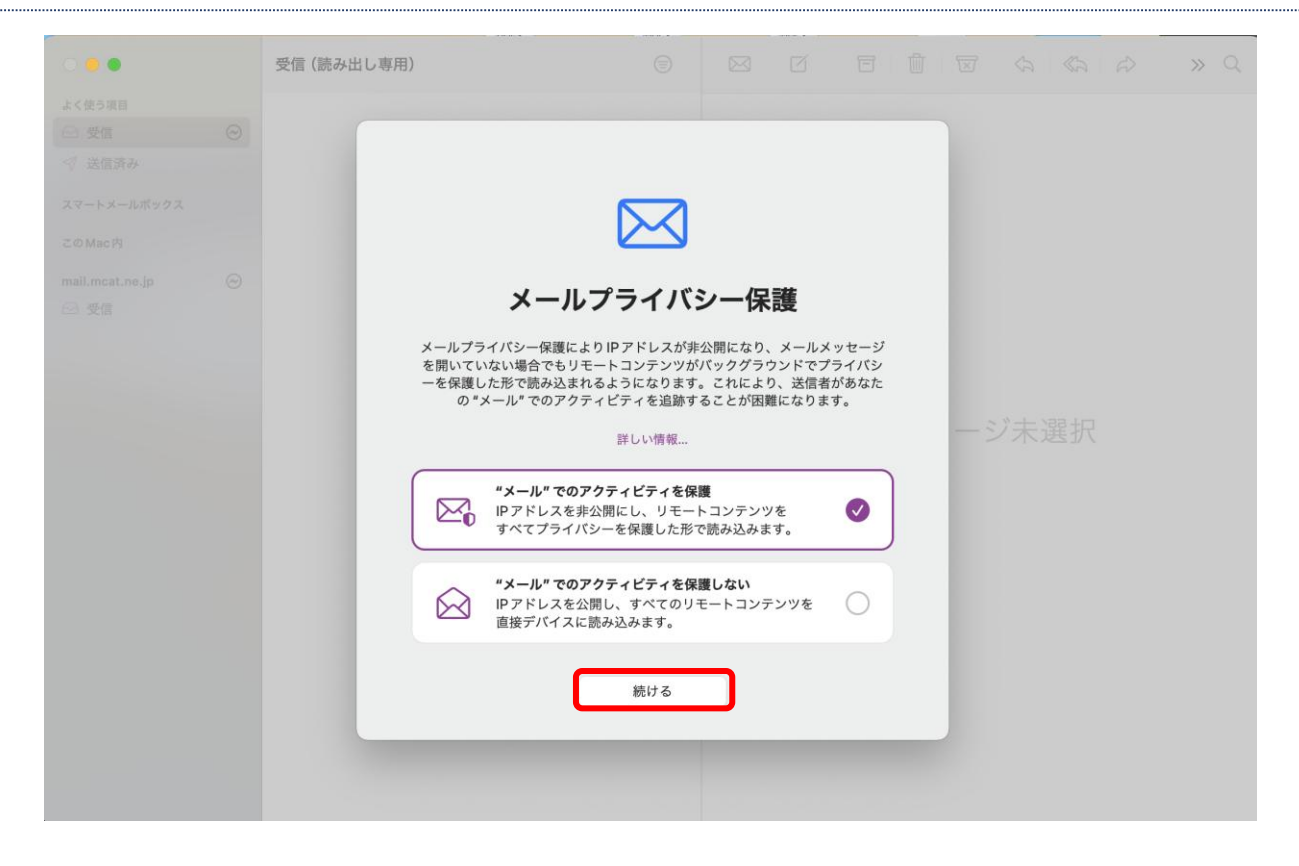

#### 7、"メール"を開き"mail.mcat.ne.jp"が追加されていることを確認し、完了。

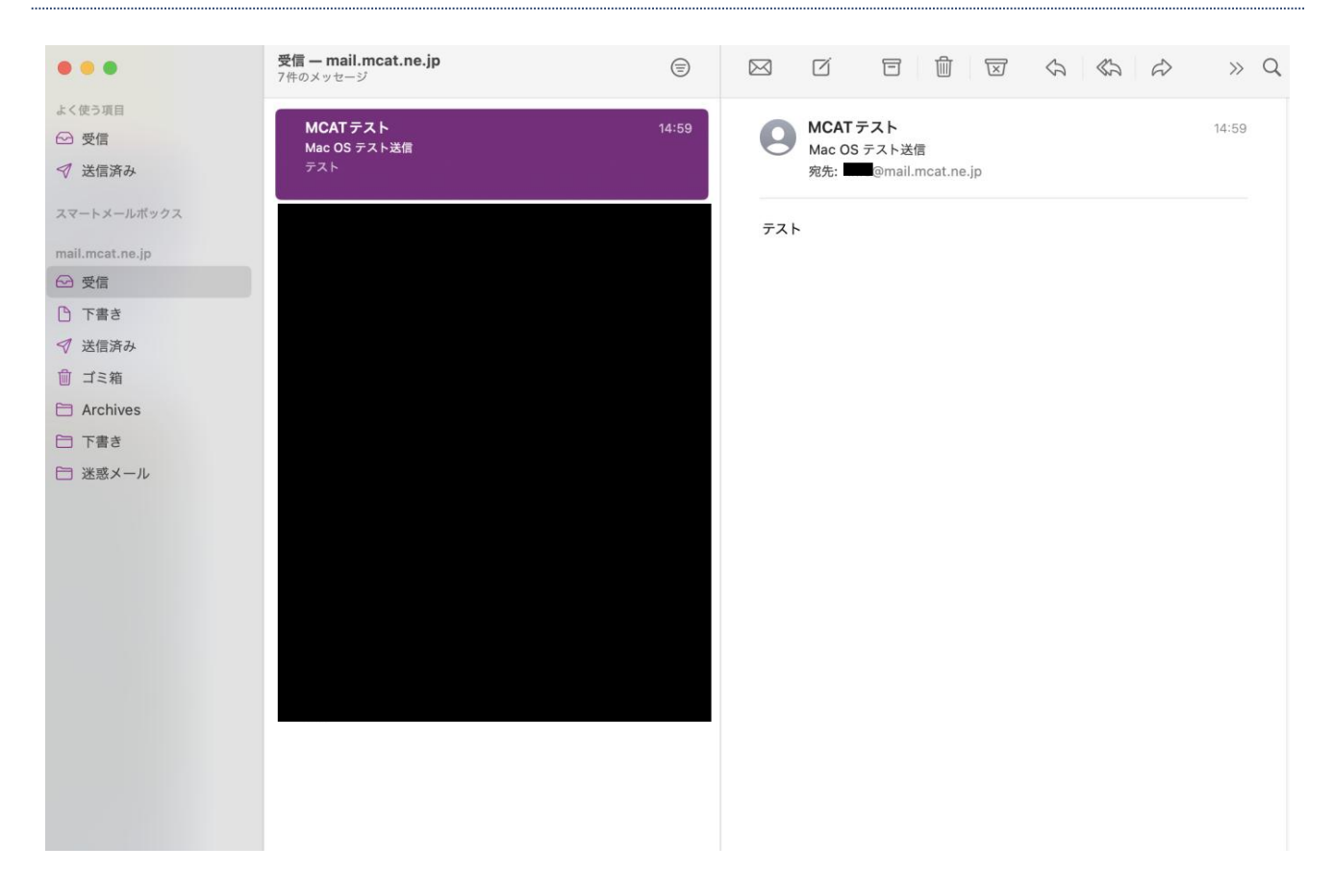

### ※.設定からメールアカウントを設定する方法

#### 8、「システム設定」をクリック

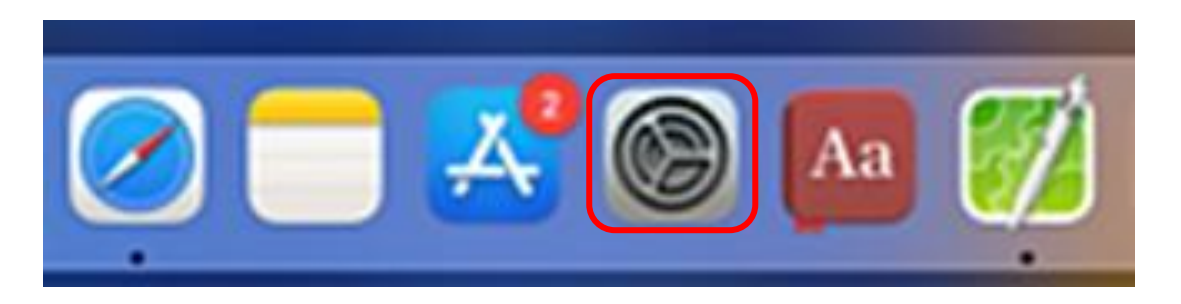

9、「インターネットアカウント」を選択し、「アカウント追加」をクリック

| •••                                                                                                    | く 〉 インターネットアカウント                                                                                         |
|----------------------------------------------------------------------------------------------------|----------------------------------------------------------------------------------------------------|
| Q 検索                                                                                                    | iCloud                                                                                                   |
| ••••••                                                                                                    | <ul> <li>iCloud Drive、連絡先、カレンダー、Safari、メモ、ウォレット、Macを探す、</li> <li>株価、iCloud 写真、ホーム、キーチェーン、Siri</li> </ul> |
| 🛞 Bluetooth                                                                                                    |                                                                                                    |
| 🛞 ネットワーク                                                                                                    | アカウントを追加 ?                                                                                               |
| <b>八</b> 通知                                                                                                    |                                                                                                    |
| ◆ サウンド                                                                                                    |                                                                                                    |
| く 集中モード                                                                                                    |                                                                                                    |
| ▼ スクリーンタイム                                                                                                    |                                                                                                    |
|                                                                                                    |                                                                                                    |
|                                                                                                    |                                                                                                    |
|                                                                                                    |                                                                                                    |
|                                                                                                    |                                                                                                    |
|                                                                                                    |                                                                                                    |
|                                                                                                    |                                                                                                    |
| U フライバシーと     セキュリティ     セキュリティ                                                                                                    |                                                                                                    |
| ■ デスクトップと Dock                                                                                                    |                                                                                                    |
| ディスプレイ                                                                                                    |                                                                                                    |
| <ul> <li>登</li> <li>登</li> <li>新</li> <li></li> <li></li> <li< td=""><td></td></li<></ul>                                                                                                    |                                                                                                    |
| スクリーンセーバ                                                                                                    |                                                                                                    |
| □ バッテリー                                                                                                    |                                                                                                    |
|                                                                                                    |                                                                                                    |
|                                                                                                    |                                                                                                    |
| interview interview inte |                                                                                                    |
| ユーザとグループ                                                                                                    |                                                                                                    |
| ? パスワード                                                                                                    |                                                                                                    |
| @ インターネット<br>アカウント                                                                                                    |                                                                                                    |
| Same Center                                                                                                    |                                                                                                    |
|                                                                                                    |                                                                                                    |

10、「メールアカウント」をクリック

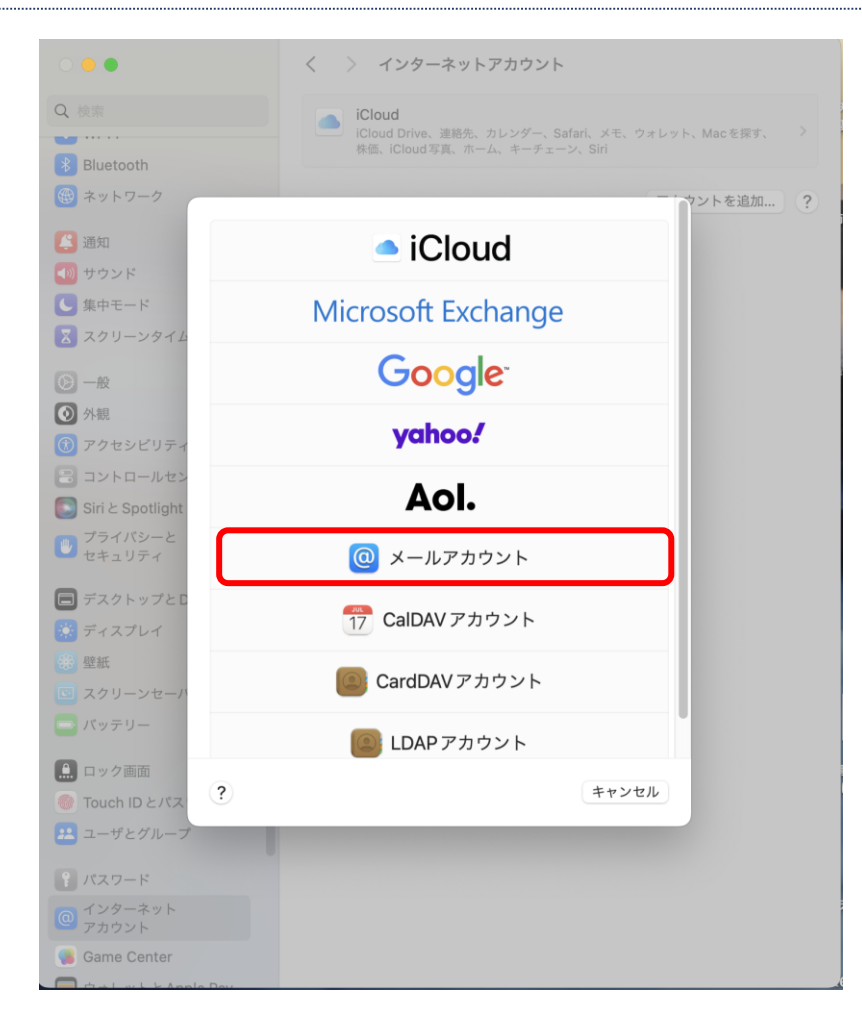

11、「名前」「メールアドレス」「パスワード」を入力し、「サインイン」をクリック

| (0) メールアカウン       | ントを追加                       |     |
|-------------------|-----------------------------|-----|
| 最初に、次の情報を入力し      | してください:                     | - 1 |
| 名前: N<br>メールアドレス: | MCATテスト<br>@mail.mcat.ne.jp |     |
| パスワード:            | •••••                       | וע  |
| キャンセル             | 戻る <b>サインイン</b>             |     |

12、登録証記載のアカウント情報を入力し、「サインイン」をクリック

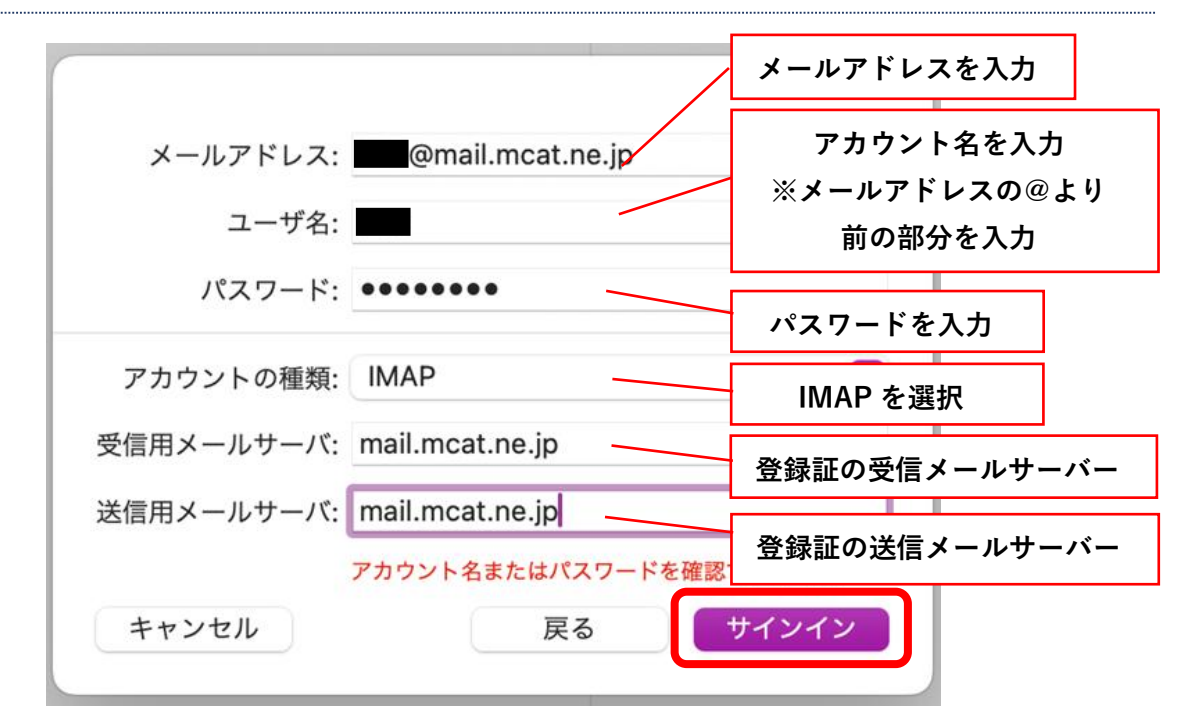

13、"メール"を開き"mail.mcat.ne.jp"が追加されていることを確認し、完了。

| •••             | 受信 — mail.mcat.ne.jp<br>7件のメッセージ | (=)   |                      | »Q    |
|-----------------|----------------------------------|-------|----------------------|-------|
| よく使う項目          |                                  | 44.50 | - NOT-71             | 44.50 |
| ☑ 受信            | MCAI テスト<br>Mac OS テスト送信         | 14:59 | Mac OS テスト送信         | 14:59 |
| ✓ 送信済み          | テスト                              |       | 宛先: @mail.mcat.ne.jp |       |
| スマートメールボックス     |                                  |       |                      |       |
| mail.mcat.ne.jp |                                  |       |                      |       |
| ☑ 受信            |                                  |       |                      |       |
| □ 下書き           |                                  |       |                      |       |
| ✓ 送信済み          |                                  |       |                      |       |
| 前 ゴミ箱           |                                  |       |                      |       |
| Archives        |                                  |       |                      |       |
| 日 下書き           |                                  |       |                      |       |
| □ 迷惑メール         |                                  |       |                      |       |
|                 |                                  |       |                      |       |
|                 |                                  |       |                      |       |
|                 |                                  |       |                      |       |
|                 |                                  |       |                      |       |
|                 |                                  |       |                      |       |
|                 |                                  |       |                      |       |
|                 |                                  |       |                      |       |
|                 |                                  |       |                      |       |
|                 |                                  |       |                      |       |
|                 |                                  |       |                      |       |
|                 |                                  |       |                      |       |
|                 |                                  |       |                      |       |